## Solução de problemas do conector Expressway com o Exchange - Código de erro 401

### Contents

Introduction **Prerequisites** Requirements **Componentes Utilizados** Sintoma GUI do Expressway-C Troubleshoot Confirmar Conta de Representação Solução Redefinir Senha da Caixa de Correio via Exchange Admin Center (EAC) Redefinir Senha da Caixa de Correio via Shell de Gerenciamento do Exchange Validar a nova Senha do OWA Atualizar a configuração do Conector de Calendário **Problemas comuns** Não é possível adicionar Funções de Redefinição de Senha ao Gerenciamento da Organização. Referências

### Introduction

Este documento descreve a identificação e a correção do Expressway Connector com o status de erro do código de erro HTTP 401 do servidor Exchange a partir da GUI.

### Prerequisites

### Requirements

- Organização Webex Control Hub.
- Calendário Híbrido com o serviço Exchange
- Conector Expressway (X12.5 no mínimo para novas implantações)

https://help.webex.com/en-us/article/ruyceab

### **Componentes Utilizados**

As informações neste documento são baseadas nestas versões de software e hardware:

• Calendário Híbrido ativado. Neste guia, use o Calendário Híbrido com o Exchange.

- Exchange Server 2019 Standard
- Expressway-C X14.0.5

The information in this document was created from the devices in a specific lab environment. All of the devices used in this document started with a cleared (default) configuration. Se a rede estiver ativa, certifique-se de que você entenda o impacto potencial de qualquer comando.

### Sintoma

#### GUI do Expressway-C

Navegue para Aplicativos > Serviços Híbridos > Serviço de Calendário > Status do Conector de Calendário. O Collaboration On-Premises exibe o erro de status da mensagem: Código de erro http do servidor Exchange 401.

|                                                 |                                                                                                    | TYEDEA CONTOUTION                        |                        |         |
|-------------------------------------------------|----------------------------------------------------------------------------------------------------|------------------------------------------|------------------------|---------|
| $\leftarrow$ $\rightarrow$ C $\textcircled{a}$  | O 🔓 https://ccnp-expressway-hybrid1.vizcainovich.com/calstatus                                                                                               | ☆                                        | ${\times}$             | =       |
|                                                 |                                                                                                    |                                          |                        |         |
| CISCO Expressway-C                              |                                                                                                    | This system has 2                        | alarms                 |         |
| Status > System > Applications >                | Users > Maintenance >                                                                                                    |                                          | 🛕 🕐 <u>Help</u> 😔 L    | ogout   |
| Calendar Connector Status                       | You are here: Applicatio                                                                                                    | ons • Hybrid Services • Calendar Service | Calendar Connector S   | Status  |
| Warning: Your current hardware does not n       | meet supported VM configuration requirements. For information on standard configuration for this version of Expressway, view Virtualization for Cisco Expres | <u>issway</u> page.                      | 1                      |         |
| Connectivity to Cisco Webex cloud               |                                                                                                    |                                          | /                      | _       |
| Status                                          | Connected                                                                                                    |                                          | 1                      |         |
| Collaboration On-Premises                       |                                                                                                    |                                          |                        |         |
| Address/Display Name                            | https://172.16.6.245/ews/exchange.asmx                                                                                                    |                                          |                        |         |
| Status                                          | error: Exchange server http error code 401 🗲 🖊 2                                                                                                    |                                          |                        |         |
| Calendar Connector User Subscription Status     | s                                                                                                    |                                          |                        |         |
| Total Assigned Users                            | 0                                                                                                    |                                          |                        |         |
| Successfully Subscribed Users                   | 0                                                                                                    |                                          |                        |         |
| Users with Failed Subscription                  | 0                                                                                                    |                                          |                        |         |
|                                                 |                                                                                                    |                                          |                        |         |
|                                                 | 3                                                                                                    |                                          |                        |         |
| Related Tasks                                   |                                                                                                    |                                          |                        |         |
| Configure Microsoft Exchange Servers            |                                                                                                    |                                          |                        |         |
| Configure Cisco Conferencing Services           |                                                                                                    |                                          |                        |         |
| Back to Calendar Connector configuration        |                                                                                                    |                                          |                        |         |
| Back to Connector Management                    |                                                                                                    |                                          |                        |         |
|                                                 |                                                                                                    |                                          |                        |         |
|                                                 |                                                                                                    |                                          |                        |         |
|                                                 |                                                                                                    |                                          |                        |         |
|                                                 |                                                                                                    |                                          |                        |         |
|                                                 |                                                                                                    |                                          |                        |         |
| User: admin Access: Read-write System host name | conp-expressway-hybrid1 System time: 10:03 CST                                                                                                    | Language: en_US S                        | N: OFD3D510 Version: X | (14.0.5 |

### Troubleshoot

O arquivo **loggingsnapshot.txt** é necessário para localizar o carimbo de data/hora do erro do servidor Expressway. Se nenhum registro for coletado, serão necessários Logs de diagnóstico enquanto o problema estiver replicado.

| $\leftrightarrow$ $\rightarrow$ C $\textcircled{a}$ | O A https://ccnp-expressway-hybrid1.vizcainovich.com/loggingsnapshot                                                                                                  | E 🏠                                              | $\odot$ =             |
|-----------------------------------------------------|----------------------------------------------------------------------------------------------------|--------------------------------------------------|-----------------------|
| CISCO Cisco Expressway-C                            |                                                                                                    | This system has 1 alarm                          |                       |
| Status > System > Applications >                    | Users > Maintenance >                                                                                                    | Ă                                                | ? Helo. 😁 Lopout      |
| Diagnostic logging                                  | You                                                                                                    | are here: <u>Maintenance</u> • <u>Diagnostic</u> | Diagnostic logging    |
| Warning: Your current hardware does not n           | meet supported VM configuration requirements. For information on standard configuration for this version of Expressway, view Virtualization for Cisco Expressway page | a.                                               | î                     |
| Logging status                                      |                                                                                                    |                                                  |                       |
| Started logging at                                  | Monday 21st of February 2022 10:00:13 AM (Mexico/General) logging started by admin@172.16.6.24                                                                        |                                                  |                       |
| Stopped logging at                                  | Monday 21st of February 2022 10:03:39 AM (Mexico/General)                                                                                                    |                                                  |                       |
| Marker                                              |                                                                                                    |                                                  |                       |
|                                                     | Add marker                                                                                                    |                                                  |                       |
| Take topdump while logging                          |                                                                                                    |                                                  |                       |
| Filter tondump by address                           |                                                                                                    |                                                  |                       |
| Filler tendum hu narte                              |                                                                                                    |                                                  |                       |
| Pitter topdatilp by ports                           |                                                                                                    |                                                  |                       |
| Start new log Stop logging Collect log Analy        | vze log                                                                                                    |                                                  |                       |
| Log collection status                               |                                                                                                    |                                                  | _                     |
| Download log                                        |                                                                                                    |                                                  |                       |
| Related tasks                                       |                                                                                                    |                                                  |                       |
| Advanced Network Log configuration                  |                                                                                                    |                                                  |                       |
| Advanced Support Log configuration                  |                                                                                                    |                                                  | ~                     |
| User: admin Access: Read-write System host name:    | c conp-expressway-hybrid1 System time: 10:03 CST                                                                                                    | Language: en_US S/N: 0FD3                        | 0510 Version: X14.0.5 |

Com os logs coletados, extraia os arquivos e localize o arquivo loggingsnapshot.txt.

diagnostic\_log\_ccnp-expressway-hybrid1\_2022-02-21\_16 03 39.tar.gz

Procurar esta saída:

2022-02-21T10:00:15.018-06:00 localhost UTCTime="2022-02-21 16:00:15,017" Module="hybridservices.c\_cal" Level="ERROR" Thread="ews-recovery-2" TrackingId="" Detail="checkServiceEntityConnectivity() threw ServiceRequest exception. Root cause exception: microsoft.exchange.webservices.data.HttpErrorException: **The remote server returned an error:** (401)Unauthorized"

(401)Não autorizado significa que a senha da conta de representação é inválida, possivelmente expirou ou foi alterada.

#### Confirmar Conta de Representação

Verifique se a conta de representação pode acessar a interface do usuário no Outlook na Web (anteriormente conhecido como Outlook Web App). Confirme se a senha expirou.

| Outlook                                                                                   |
|-------------------------------------------------------------------------------------------|
| change password                                                                           |
| <br>Your password has expired and you need to change it before<br>you sign in to Outlook. |
| Domain\user name:<br>VIZCAINOVICH\hybridcal                                               |
| Current password:                                                                         |
| New password:                                                                             |
| Confirm new password:                                                                     |
| ⊖ submit                                                                                  |
|                                                                                           |

URL do OWA:

https://

### Solução

Altere a senha da conta e atualize a configuração do Conector de Calendário para colocar o Calendário Híbrido de volta em Operacional. Faça a alteração no portal do OWA ou atualize a senha do Ative Diretory se a conta for sincronizada a partir desse local (fora do escopo deste documento).

### Redefinir Senha da Caixa de Correio via Exchange Admin Center (EAC)

Para ter essa opção disponível, esses comandos precisam ser executados no Shell de

Gerenciamento do Exchange.

- Add-Pssnapin Microsoft\*
- Install-CannedRbacRoles
- Install-CannedRbacRoleAssignments

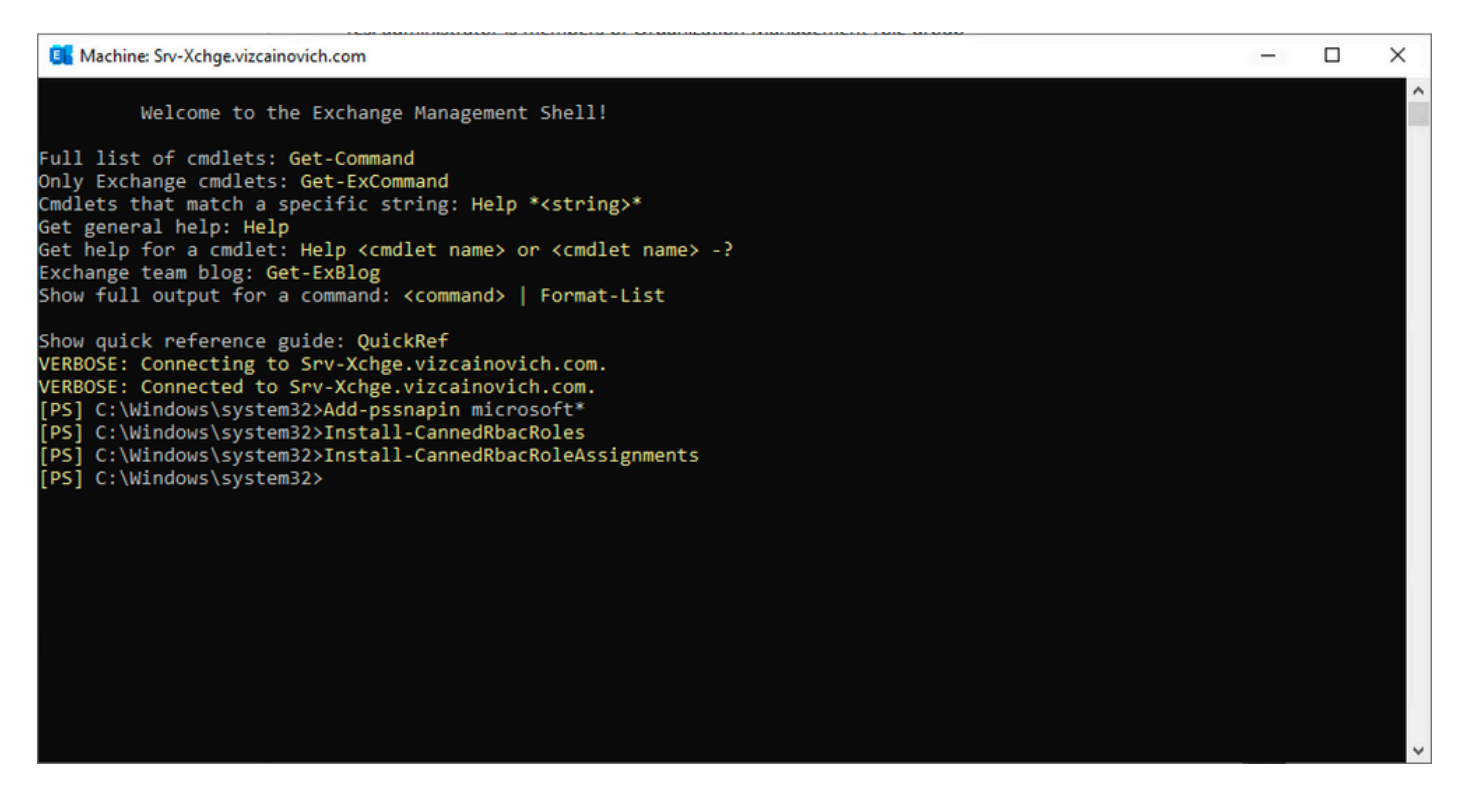

Habilite a opção Redefinir Senha no Centro de Administração do Exchange.

1. Faça logon no Centro de Administração do Exchange, navegue para

Permissões>Gerenciamento de Organização e clique em Editar.

2. Na página Gerenciamento da Organização, clique na opção + na seção Funções (para adicionar uma nova função).

3. Selecione Redefinir Senha na lista fornecida, clique na opção Adicionar e, em seguida, clique em Save.

4. Quando as alterações forem salvas, saia do Centro de Administração do Exchange e faça logon novamente.

Para confirmar se a função está ativada corretamente, execute o comando:

- Get-ManagementRole -id "Redefinir senha" | fl

| Machine: Srv-Xchge.vizcainovich.com | n                                                                                                    | -  | $\times$ |
|-------------------------------------|----------------------------------------------------------------------------------------------------|----|----------|
| [PS] C:\Windows\system32>Get        | -ManagementRole -id "Reset Password"   fl                                                                                             |    | ^        |
| RunspaceId                          | : 63005875-92bf-43c4-b28d-ad80992af109                                                                                                |    |          |
| RoleEntries                         | : {(Microsoft.Exchange.Management.PowerShell.E2010) Set-Mailbox -Password<br>-ResetPasswordOnNextLogon -RoomMailboxPassword}          |    |          |
| RoleType                            | : ResetPassword                                                                                                    |    |          |
| ImplicitRecipientReadScope          | : Organization                                                                                                    |    |          |
| ImplicitRecipientWriteScope         | : Organization                                                                                                    |    |          |
| ImplicitConfigReadScope             | : OrganizationConfig                                                                                                    |    |          |
| ImplicitConfigWriteScope            | : OrganizationConfig                                                                                                    |    |          |
| IsRootRole                          | : True                                                                                                    |    |          |
| IsEndUserRole                       | : False                                                                                                    |    |          |
| MailboxPlanIndex                    |                                                                                                    |    |          |
| Description                         | : This role enables users to reset their own passwords and administrators to reset users passwords in an organization.                | ;* |          |
| Parent                              |                                                                                                    |    |          |
| IsDeprecated                        | : False                                                                                                    |    |          |
| AdminDisplayName                    |                                                                                                    |    |          |
| ExchangeVersion                     | : 0.12 (14.0.451.0)                                                                                                    |    |          |
| Name                                | : Reset Password                                                                                                    |    |          |
| DistinguishedName                   | : CN=Reset Password,CN=Roles,CN=RBAC,CN=Vizcainovich Inc,CN=Microsoft<br>Exchange,CN=Services,CN=Configuration,DC=vizcainovich,DC=com |    |          |
| Identity                            | : Reset Password                                                                                                    |    |          |
| Guid                                | : 2dc5bbfa-bc4a-40e5-9187-6d9560aedf8a                                                                                                |    |          |
| ObjectCategory                      | : vizcainovich.com/Configuration/Schema/ms-Exch-Role                                                                                  |    |          |
| ObjectClass                         | : {top, msExchRole}                                                                                                    |    |          |
| WhenChanged                         | : 04/04/2022 09:19:54 p. m.                                                                                                    |    |          |
| WhenCreated                         | : 04/04/2022 09:19:54 p. m.                                                                                                    |    |          |
| WhenChangedUTC                      | : 05/04/2022 02:19:54 a.m.                                                                                                    |    |          |
| WhenCreatedUTC                      | : 05/04/2022 02:19:54 a.m.                                                                                                    |    |          |
| OrganizationId                      |                                                                                                    |    |          |
| Id                                  | : Reset Password                                                                                                    |    |          |
| OriginatingServer                   | : Srv-Dns.vizcainovich.com                                                                                                    |    |          |
| IsValid                             | : True                                                                                                    |    |          |
| ObjectState                         | : Unchanged                                                                                                    |    |          |
|                                     |                                                                                                    |    | ~        |

Selecione uma caixa de correio de usuário, clique em **Editar** para exibir suas propriedades e localize a opção **Redefinir Senha**.

#### Hybrid Impersonation

| general             | Inconsting                                                                                                    |      |        |
|---------------------|----------------------------------------------------------------------------------------------------|------|--------|
| mailbox usage       | Impersonation                                                                                                    |      |        |
| contact information | *Name:                                                                                                    |      |        |
| organization        | *Display pamer                                                                                                    |      |        |
| email address       | Hybrid Impersonation                                                                                                    |      |        |
| mailbox features    | *Alias:                                                                                                    |      |        |
| member of           | hybridcal                                                                                                    |      |        |
| MailTip             | *User logon name:                                                                                                    |      |        |
| mailbox delegation  | hybridcal @ vizcainovich.com                                                                                                    | · ·  |        |
|                     | Reset the password for this mailbox<br>*New password:<br>*Confirm password:<br>Require password change on next logon<br>Hide from address lists<br>More options |      |        |
|                     |                                                                                                    | Save | Cancel |

#### Redefinir Senha da Caixa de Correio via Shell de Gerenciamento do Exchange

Épossível redefinir uma senha via CLI, no entanto, a senha antiga é necessária para executar o comando:

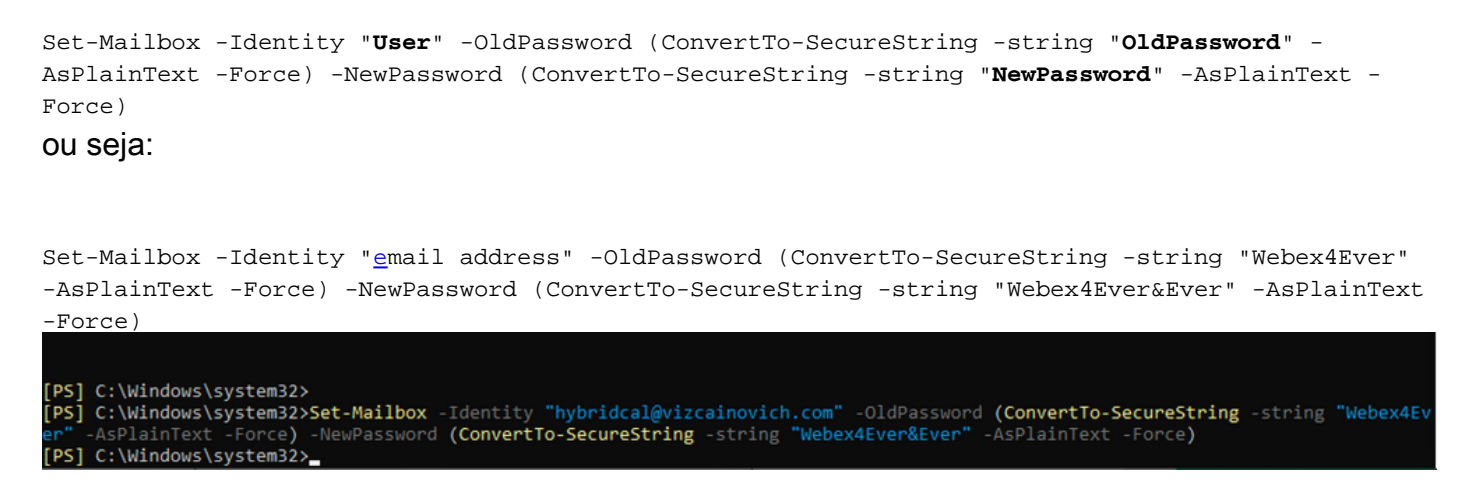

#### Validar a nova Senha do OWA

A conta de representação agora pode acessar a interface do usuário no Outlook na Web (anteriormente conhecida como Outlook Web App) com as credenciais atualizadas.

| $\leftarrow \rightarrow C$ | O 🔓 https://srv-xchge/owa/auth/logon.aspx?replaceCurrent=1&url=https%3a%2f%2fsrv-xchge%2fowa%2f%23authRedirect%3dtrue |
|----------------------------|----------------------------------------------------------------------------------------------------|
| 0 🗸                        |                                                                                                    |
|                            | VIZCAINOVICH/tybridcal                                                                                                |
|                            | ⊖ sign in                                                                                                    |
|                            |                                                                                                    |
|                            |                                                                                                    |
|                            |                                                                                                    |

| $\leftarrow \  \  \rightarrow \  \  C$                                                                                                    | O 🔓 https://srv           | -xchge/owa/#path=/m | ail |  | 80% |   | ${igsidential}$ | ≡  |
|----------------------------------------------------------------------------------------------------|---------------------------|---------------------|-----|--|-----|---|-----------------|----|
| iii Mail                                                                                                    |                           |                     |     |  |     | ۵ | ?               | 0  |
| Search Mail and People 👂                                                                                                    | ⊕ New   ~ ···             |                     |     |  |     |   | 9 Un            | do |
| <ul> <li>Favorites         <ul> <li>Inbox</li> <li>Sent Items</li> <li>Drafts</li> </ul> </li> <li>Hybrid Impersonation         <ul> <li>Inbox</li> <li>Drafts</li> <li>Sent Items</li> <li>Deleted Items</li> <li>Junk Email</li> <li>Notes</li> </ul> </li> </ul> | Inbox<br>Vou're all caugh | Filter 🗸            |     |  |     |   |                 |    |

Atualizar a configuração do Conector de Calendário

Em Aplicativos > Serviços Híbridos > Serviço de Calendário > Configuração do Microsoft Exchange > Credenciais; atualize a senha da conta de serviço com a senha mais recente.

| CISCO Cisco Expressway-C                             |                                                                                    | This system has 7 alarms                                                                           |
|------------------------------------------------------|------------------------------------------------------------------------------------|----------------------------------------------------------------------------------------------------|
| Status > System > Applications >                     | Users > Maintenance >                                                              | 👗 3 Help. 😔 Laopu                                                                                  |
| Microsoft Exchange Configuration                     |                                                                                    | You are here: Applications > Hybrid Services > Calendar Service > Microsoft Exchange Configuration |
| Warning: Your current hardware does not meet         | supported VM configuration requirements. For information on standard configuration | for this version of Expressway, view Virtualization for Cisco Expressway page.                     |
| Credentials                                          |                                                                                    | Information                                                                                        |
| Service Account Username<br>Service Account Password | * [nybridcal@vizcainovich.com                                                      | The impersonation account     password used to connect to the     Exchange servers                 |

Save a configuração na parte inferior da página.

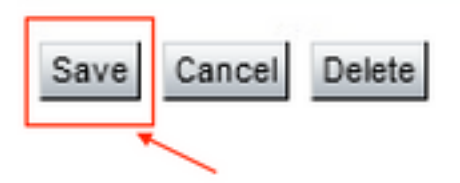

Reinicie (Desabilite/Habilite) o Conector de Calendário para concluir o processo.

| $\rightarrow$ C $\textcircled{a}$                                                                                     | O 🔓 https://ccnp-expressway-hybrid1. <b>vizcainovich.com</b> /fusionregistration?uuid=c_cal                                                                                                    | \$                                                            | $\bigtriangledown$ |
|----------------------------------------------------------------------------------------------------|----------------------------------------------------------------------------------------------------|---------------------------------------------------------------|--------------------|
| ISCO Cisco Expressway-C                                                                                               |                                                                                                    | This system has 4 alarms                                      |                    |
| us > System > Applications >                                                                                          | Users > Maintenance >                                                                                                    | ¥                                                             | ? Helo. 😁 Lo       |
| nector Management                                                                                                    | You are here: Apr                                                                                                    | plications • Hybrid Services • Cor                            | nnector Manager    |
| Warning: Your current hardware does not lendar Connector tus tus tive rosoft Exchange servers co Webex Meetings sites | meet supported VM configuration requirements. For information on standard configuration for this version of Expressway, view <u>Virtualization for Cisco Expressway</u> page.           Running           Enabled         i           Enabled         crosoft Exchange Servers           1         consoft encing Services | Information<br>Enable this connector.<br>Default: Not enabled |                    |
| co Conferencing Services<br>lendar Connector Status                                                                   | Configure Cisco Conferencing Services     (at least one Microsoft Exchange server or one Cisco TMS must be configured     for this service to be "Enabled")     Check Calendar Connector Status                                                                                                    |                                                               |                    |
| Back to Hybrid Services                                                                                               |                                                                                                    |                                                               |                    |
| get version                                                                                                    | 8.11-1.0.8097 Rolling back will remove 8.11-1.0.8123 and block automatic attempts to reinstall<br>that version. The next version will upgrade as normal.                                                                                                    |                                                               |                    |

O serviço do Conector de Calendário voltou para Operacional e os Usuários foram totalmente Ativados.

| $\leftarrow \   \rightarrow $ | C ŵ                |                     | O 🔓 https        | ://ccnp-expressway-hybrid1.vizcainovich.com/calstatus                 |                                                                          | ŝ                               | ⊚ 👱 ≡                     |
|-------------------------------|--------------------|---------------------|------------------|-----------------------------------------------------------------------|--------------------------------------------------------------------------|---------------------------------|---------------------------|
| cisco                         | Cisco Ex           | pressway-C          |                  |                                                                       |                                                                          |                                 |                           |
| Status >                      | System >           | Applications >      | Users >          | Maintenance >                                                         |                                                                          |                                 | ? Help. 😁 Logout          |
| Calendar                      | Connecto           | r Status            |                  |                                                                       | You are here: Applications • Hy                                          | vbrid Services • Calendar Servi | Calendar Connector Status |
| 🛃 Warnin                      | ng: Your current   | hardware does not m | eet supported VM | configuration requirements. For information on standard configuration | for this version of Expressway, view Virtualization for Cisco Expressway | page.                           | 1                         |
| Connectivity                  | y to Cisco Web     | ex cloud            |                  |                                                                       |                                                                          |                                 | 1                         |
| Status                        |                    |                     | Connected        |                                                                       |                                                                          |                                 |                           |
| Collaboratio                  | on On-Premise      | 5                   |                  |                                                                       |                                                                          |                                 |                           |
| Address/Disp                  | olay Name          |                     | https://172.16.  | 6.245/ews/exchange.asmx                                               |                                                                          |                                 |                           |
| Status                        |                    |                     | Connected        | <b>←</b> 2                                                            |                                                                          |                                 |                           |
| Calendar Co                   | onnector User      | Subscription Status |                  |                                                                       |                                                                          |                                 |                           |
| Total Assigne                 | d Users            |                     | 13               |                                                                       |                                                                          |                                 |                           |
| Successfully                  | Subscribed Use     | rs                  | 13               |                                                                       |                                                                          |                                 |                           |
| Users with Fa                 | ailed Subscription | n                   | 0                |                                                                       |                                                                          |                                 |                           |
|                               |                    |                     |                  | 3                                                                     |                                                                          |                                 |                           |
| Related Ta                    | sks                |                     |                  |                                                                       |                                                                          |                                 |                           |
| Configure M                   | licrosoft Exchan   | ge Servers          |                  |                                                                       |                                                                          |                                 |                           |
| Configure C                   | isco Conferenci    | ng Services         |                  |                                                                       |                                                                          |                                 |                           |
| Back to Cak                   | endar Connector    | configuration       |                  |                                                                       |                                                                          |                                 |                           |
| Back to Con                   | nector Manager     | nent                |                  |                                                                       |                                                                          |                                 |                           |
|                               |                    |                     |                  |                                                                       |                                                                          |                                 |                           |
| -                             |                    |                     |                  |                                                                       |                                                                          |                                 |                           |
|                               |                    |                     |                  |                                                                       |                                                                          |                                 |                           |

### **Problemas comuns**

# Não é possível adicionar Funções de Redefinição de Senha ao Gerenciamento da Organização.

As permissões de delegação não foram aplicadas corretamente ao Grupo de Funções. Execute este comando a partir do CMD do servidor Exchange.

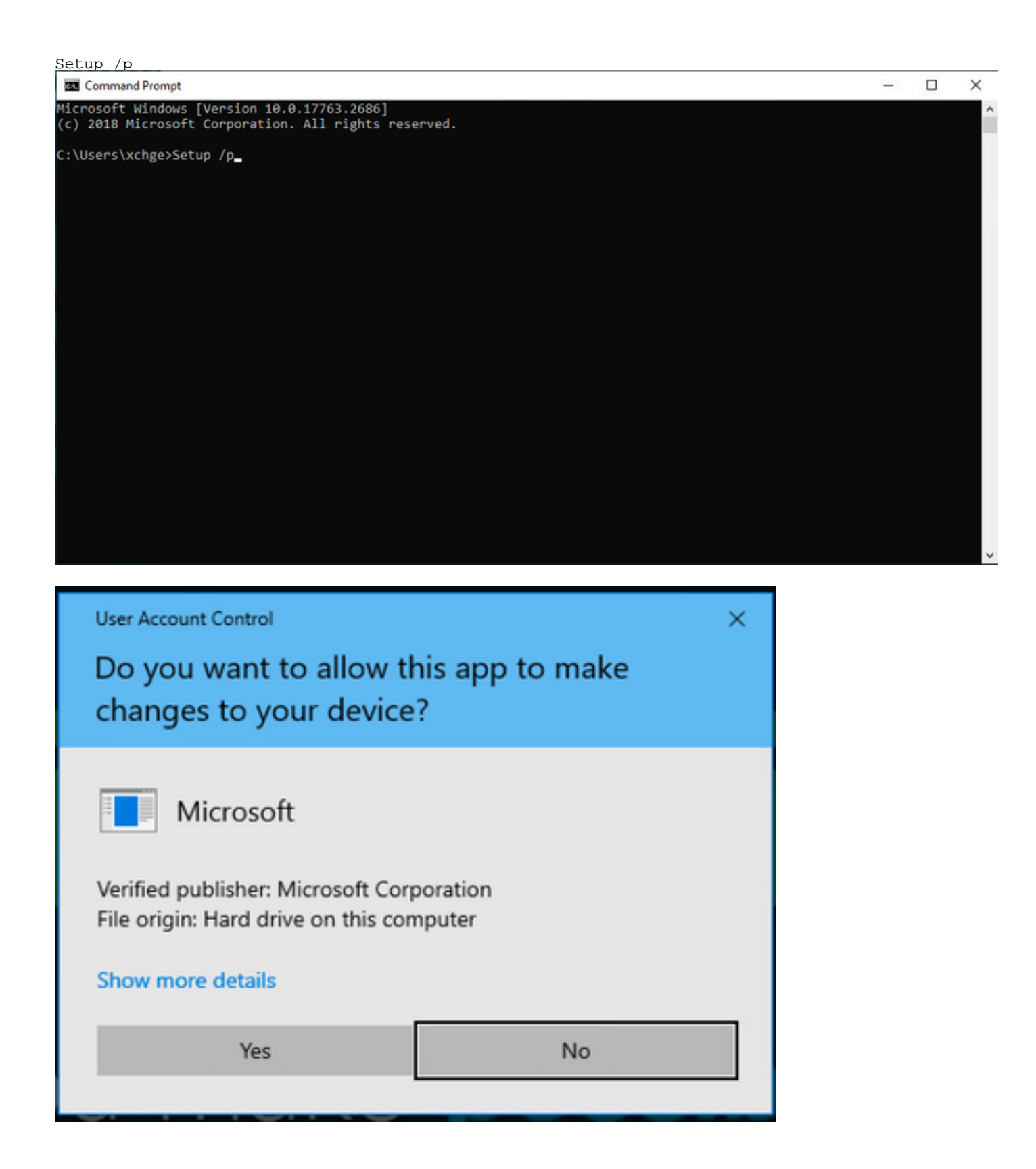

Reinicie o servidor Exchange e tente Redefinir a senha novamente.

### Referências

Guia de implantação do Cisco Webex Hybrid Calendar Service

Versões com suporte do Expressway para Webex Hybrid Services Connectors

Grupos de recursos do Cisco Webex Hybrid Services

Atualize o Connector Host Expressway usado para seus Serviços Híbridos

Notas da Versão do Hybrid Calendar Service

Atualizações Automáticas para Recursos de Serviços Híbridos

#### Sobre esta tradução

A Cisco traduziu este documento com a ajuda de tecnologias de tradução automática e humana para oferecer conteúdo de suporte aos seus usuários no seu próprio idioma, independentemente da localização.

Observe que mesmo a melhor tradução automática não será tão precisa quanto as realizadas por um tradutor profissional.

A Cisco Systems, Inc. não se responsabiliza pela precisão destas traduções e recomenda que o documento original em inglês (link fornecido) seja sempre consultado.